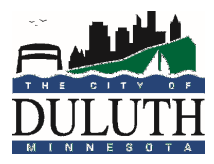

## Use this guide to pay permit and other fees online using eTRAKiT

- 1. Navigate to <a href="https://etrakit.duluthmn.gov/eTRAKiT3/">https://etrakit.duluthmn.gov/eTRAKiT3/</a>
- 2. To log in as a homeowner, enter your username and password and click "Login"

| $\leftarrow$ | $\rightarrow$ | U    | ណ៍      | A https://etrakit.duluthmn.gov/eTRAKiT3 🛄 📩 | չ≒    | L B |        |
|--------------|---------------|------|---------|---------------------------------------------|-------|-----|--------|
|              |               | Home | Setup a | Account   Log In Public V Usemame Password  | LOGIN |     | R MI ^ |

- 3. If you need to set up an account, click "Setup an Account", fill out the online form, and click "Create Account" at the bottom.
- 4. To log in as a contractor, change the drop down selection to "Contractor:" and then locate your company in the dropdown menu to the right.

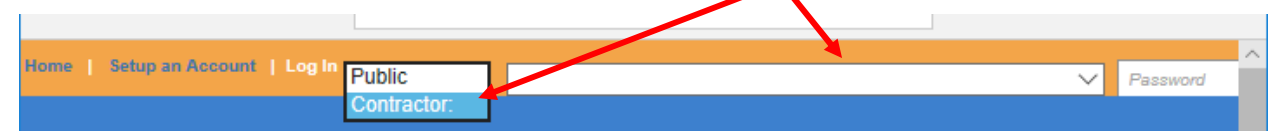

- 5. Your password will generally be a four digit number given to you when your account was created. If you need to generate an account or need a reminder of what your PIN is, please call 218-730-5240. Please verify that you do not already have an account before requesting an account be created.
- 6. Once logged in, you can search for a permit using the link on the left-hand column. You can search for the permit either by permit number or by address by selecting appropriately with the drop-down menu.

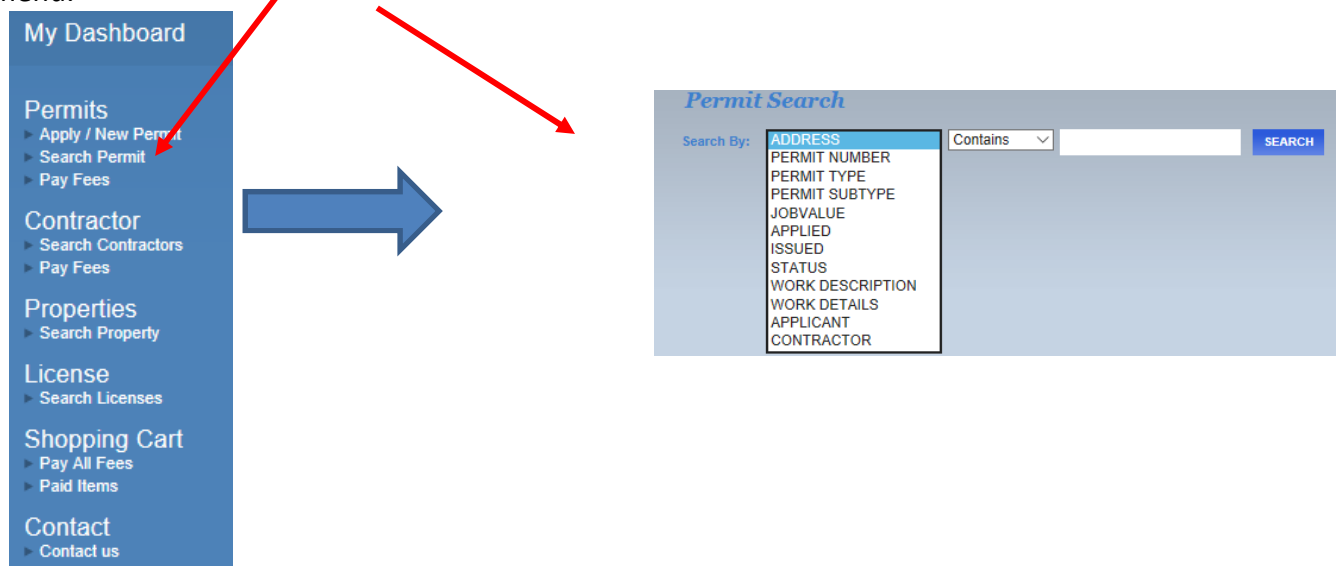

## duluthmn.gov/csi | 218-730-5240 | permittingservices@duluthmn.gov

City of Duluth Construction Services & Inspections

#eTRAKIT #pay #fees #online I:\DEVELOPMENT\ConstSvcs\FORMS and INFO OUT\Current Handouts\EDITABLE VERSIONS\Handout - Paying In eTrakit 314.docx 7. Once you enter a permit number or address, click "Search". A list (if your search was successful) will populate. Click on the row you need to pay for.

| Search By:  | PERM | IT NUMBER     | <ul> <li>Contains</li> </ul> | $\sim$ | bbldg2003-025  |          | SEARCH     |        |
|-------------|------|---------------|------------------------------|--------|----------------|----------|------------|--------|
|             |      |               |                              |        |                |          |            |        |
| Permits     |      |               |                              |        |                |          |            | PRINT  |
| ADDRESS     |      | PERMIT NUMBER | PERMIT TYPE                  | I      | PERMIT SUBTYPE | JOBVALUE | APPLIED    | ISSUED |
| 3601 LONDON | N RD | BBLDG2003-025 | BS BLDG RES                  | 3 /    | ADDITION       | 106465   | 03/04/2020 |        |
|             |      |               |                              |        |                |          |            |        |

8. Once you have verified the fees are correct, click "Add to Cart"

| Permit #BBLDG2003-025          | 5                                       |
|--------------------------------|-----------------------------------------|
| 🖉 Attachment 🖨 Permit 💐 Add To | Cart                                    |
| Permit Info Site Info Co       | ontacts (6) Fees \$2,127.80 Inspections |
| Reviews (6)                    |                                         |

9. Repeat steps 6-8 until all permits you need to pay for are in your cart. Once you are ready to pay for permits, click "Proceed to Checkout"

|       | Item             |               | Туре                       | Site Address      | Amount            |
|-------|------------------|---------------|----------------------------|-------------------|-------------------|
|       | PERMIT (BBLDG    | 2003-025)     | BS BLDG RES S601 LONDON RD |                   | \$2,127.80        |
|       |                  |               |                            |                   | Total: \$2,127.80 |
| REMOV | E SELECTED ITEMS | BACK TO DASHE | BOARD VIEW                 | PAID ITEMS PROCEE | D TO CHECKOUT     |

10. Verify that all of the information is correct and click "Proceed to Payment"

| PERMIT BBLDG2003-025 3601 LC    | NDON RD     |            |
|---------------------------------|-------------|------------|
| Description                     | Quantity    | Amount     |
| STATE SURCHARGE                 | 1           | \$53.24    |
| BUILDING PERMITS                | 1           | \$1,257.31 |
| PLAN REVIEW FEE                 | 1           | \$817.25   |
|                                 | Total Fees: | \$2,127.80 |
| BACK TO SHOPPING CART PROCEED T | Total:      | \$2,127.80 |

- 11. Fill out your billing information and click "Pay Now" at the bottom of the form.
- 12. If you have any questions, call 218-730-5240.